## How to Enter Events into KidKare Calendar\*

Step 1: Login to KidKare. Go to the left-hand side and click "Calendar".

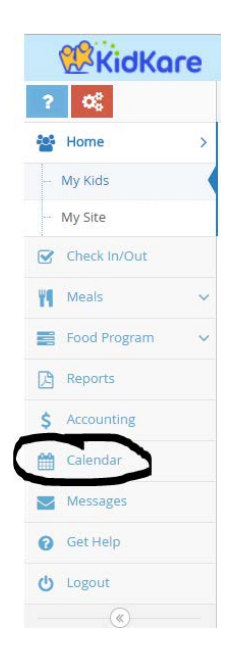

<u>Step 2:</u> Once the calendar loads, be sure the button "**Provider**" is highlighted in blue. You will see a section on the right-hand side labeled "**Draggable Events**" and a list that includes: *closed for business*, *open on holiday* and *off-site meal*.

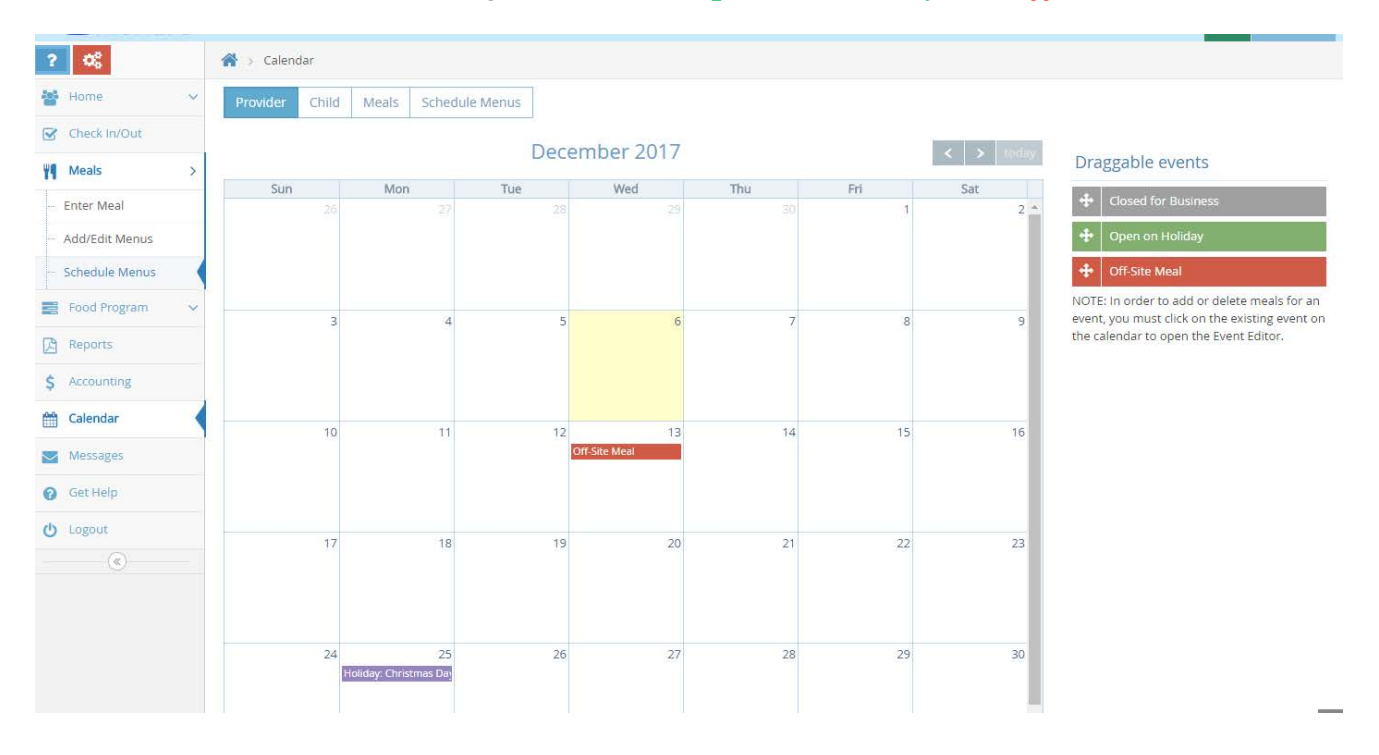

**Step 3:** To mark a day when your daycare is closed or you have no children in attendance, click and drag "**Closed for Business**" to the specified date(s). (Follow the same steps for other events like off-site meals or being opened on a holiday.)

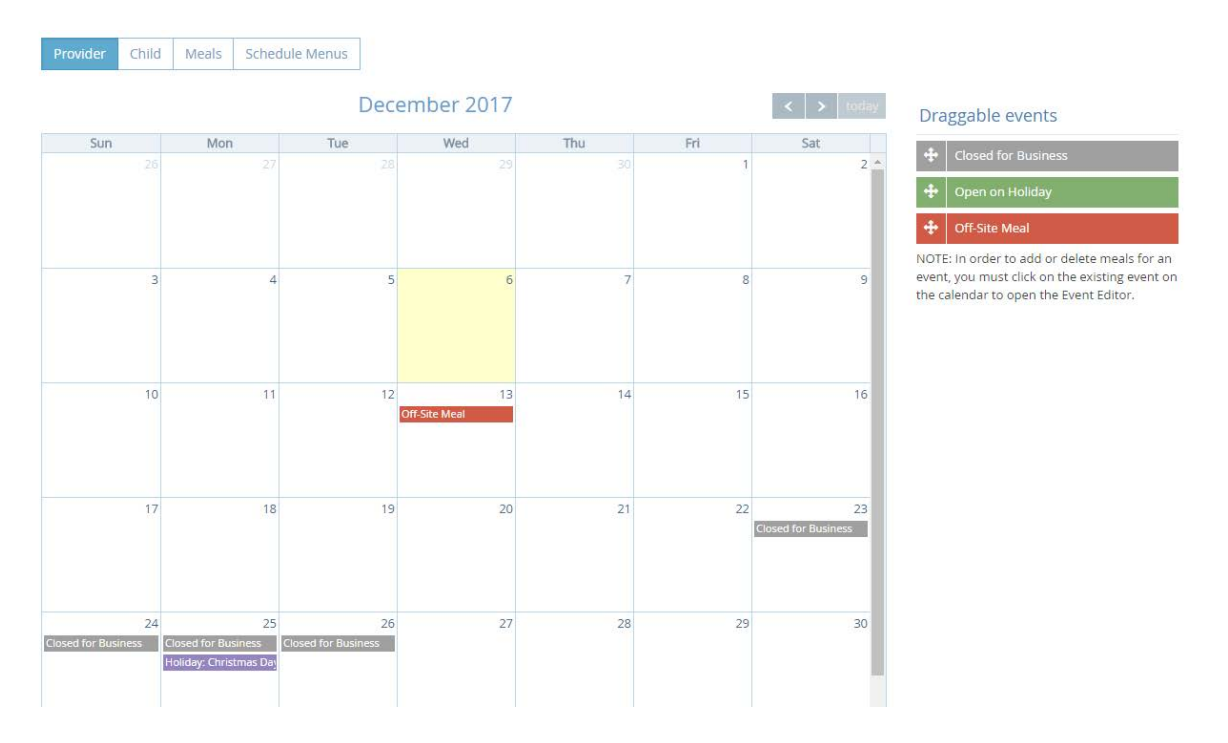

**Step 4:** To delete an event, click on the specified event on the day and a box will appear. Click "**delete**". To edit an event click the specific event and the same box will appear. If you will only be closed for a few meals unclick the meals you will be in the facility. (*Closed meals will appear in blue*.)

| Child | Event editor               | Monus     |          |       |          |        | Date:<br>12/23/2017 | ×  | ay  | Dra                  |
|-------|----------------------------|-----------|----------|-------|----------|--------|---------------------|----|-----|----------------------|
| 26    | Title: Closed for Business |           |          |       |          |        |                     |    | : • | +<br>+               |
|       |                            | Breakfast | AM Snack | Lunch | PM Snack | Dinner | Eve. Snack          |    |     | ÷                    |
| 3     | Details:                   |           |          |       |          |        | Are you sure?       |    |     | NOT<br>ever<br>the c |
| 10    |                            |           |          |       |          |        | Delete Close        | ОК |     |                      |

LVCC: REV. 12/2017 AR

\*As per your sponsor agreement you are to notify the office when your daycare will be closed, when you have no children in attendance or when you are serving a meal off-site (ex. field trips). Not alerting the office to closures or off-site meals can result in serious deficiency. Using your KidKare calendar is the best way to alert us of these events.